## JELENTKEZÉSI ÚTMUTATÓ

## SZTE Szent-Györgyi Albert Orvostudományi Kar

## Szóbeli felvételi meghallgatás

Jelentkezés a MODULO felületen, 2025. február 25-ig.

1. lépés: Regisztráljon a Modulo weboldalon! Link: https://modulo.szte.hu/jelentkezes2024

**FONTOS!** Amennyiben már korábban regisztrált a Modulora a fenti linken, nincs szükség újabb regisztrációra. Kérjük, használja a korábban megadott felhasználónevét és jelszavát.

Ha elfelejtette jelszavát, a <u>https://modulo.szte.hu/jelentkezes2024/login/forgottenpassword</u> linken igényelhet újat a felhasználóneve és e-mail címe megadásával.

|   | Szegedi Tudományegyete<br>Felvételi többletpont jelentkezés                                         | em                                                                                                    |             |
|---|----------------------------------------------------------------------------------------------------|----------------------------------------------------------------------------------------------------|-------------|
| · | A <b>Belépés</b><br>Kérem, ugyfélazonosítója és jelszava megadása után,<br>lépjen be rendszerünkbe. | Modulo segítség<br>Amennyiben a Modulo-t érintő kérése, kérdése van, kérjük,<br>keresse fel az illetékes munkatársakat az alábbi | ,<br>,<br>, |
|   | Felhasználónév<br>Jelszó<br>Belépés Elfelejtettern a jelszavam                                      | elérhetőségen: modulo@szte hu<br>Po Új felhasználó<br>Új felhasználó                                                             |             |

A regisztráció során a név, felhasználónév, e-mail cím és jelszó megadását követően egy megerősítő e-mailt kap. Az e-mailben található linkre kattintva tud bejelentkezni. Kérjük, jelentkezzen be a megadott felhasználónévvel és jelszóval.

|   | Regisztráció                                 |   |                     |     |                      |
|---|----------------------------------------------|---|---------------------|-----|----------------------|
|   | Adatok megadása                              | • | • •                 | • • | •                    |
|   | Felhasználónév                               |   | Teljes név          |     |                      |
|   | E-mail cfm<br>farago.anita.1@med.u-szeged.hu |   | reszt Janos         |     | ····                 |
|   | Jelszó                                       | 0 | Jelszó megerősítése | Ø   |                      |
| • |                                              |   |                     |     | $\sim$ · $\setminus$ |
| · |                                              |   |                     |     |                      |
|   |                                              |   | Regisztráció        |     |                      |

**2. lépés:** A **"Beadás"** mappára kattintva érheti el a jelentkezési űrlapot, ahol az **SZAOK Szóbeli felvételi vizsgajelentkezést** kell megnyitnia.

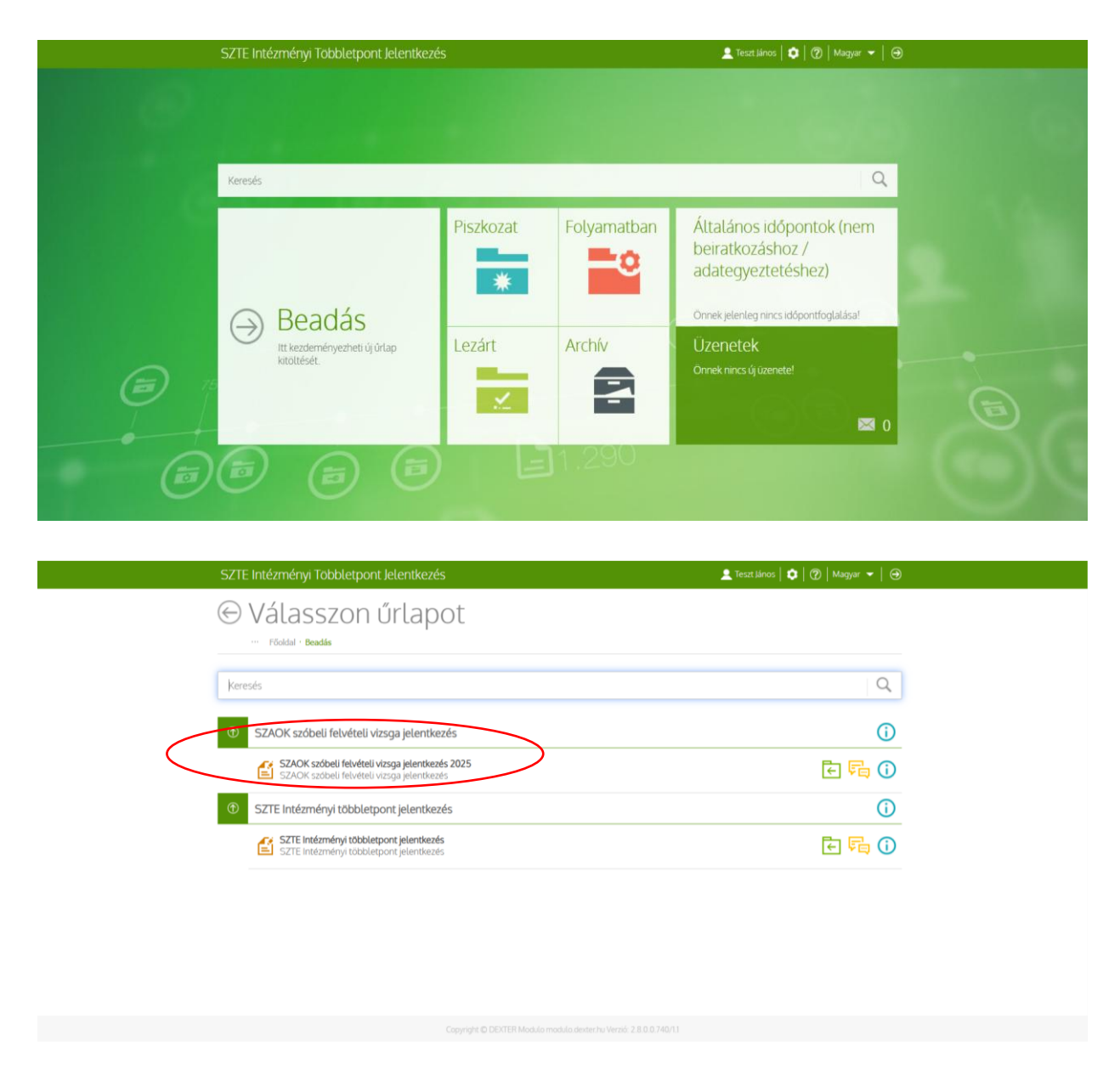

**3. lépés:** A **"Kitöltés"** gombra kattintva kezdheti el az űrlap kitöltését. Az **Adatvédelmi Tájékoztató** elolvasása és elfogadása után meg kell adnia néhány személyes adatot.

| SZ         | TE Intézményi Többletpont.                                         | Jelentkezés                                               | 👤 Tesat (J                     | inos   🏚   🕐   Magyar 👻   😔        |  |
|------------|--------------------------------------------------------------------|-----------------------------------------------------------|--------------------------------|------------------------------------|--|
| Æ          | STACK STA                                                          | heli felvételi v                                          | zsaa jelentkezés               | 2025                               |  |
| 0          | <ul> <li>Föoldal - Beadási helyek - Űrla</li> </ul>                | pok · SZAOK szóbeli felvételi vizsga jelentkezé           | 2025                           | 2025                               |  |
|            |                                                                    | $\cap$ $\cap$                                             |                                |                                    |  |
|            |                                                                    | (ĭ) (ĭ)                                                   |                                |                                    |  |
|            | Kitöltés GY.LK.                                                    | Kérdések Tájékoztató                                      |                                |                                    |  |
|            |                                                                    |                                                           |                                |                                    |  |
| Ala        | apadatok                                                           |                                                           |                                | ٢                                  |  |
| 0          | Ûrlap neve                                                         | SZAOK szóbeli felvételi vizsga jelentke                   | rés 2025                       |                                    |  |
| ( <b>1</b> | Iroda                                                              | Intézményi többletpont jelentkezés                        |                                |                                    |  |
|            | Rovid leírás                                                       | SZAOK szóbeli felvételi vizsga jelentke                   | rés                            |                                    |  |
| E          | Egy személy által beadható maximális<br>mennyiség                  | 1                                                         |                                |                                    |  |
| E<br>b     | Egy személy által adott időszakban<br>beadható maximális mennyiség | 1                                                         |                                |                                    |  |
| E          | Beadott mennyiség                                                  | 0                                                         |                                |                                    |  |
| 6          | Úgyintézési határidő (nap)                                         | nincs megadva                                             |                                |                                    |  |
|            | Kitoltés kezdete                                                   | 2025. 02. 07. 10:00:00                                    |                                |                                    |  |
| E          | Beadás kezdete                                                     | 2025. 02. 07. 10:00:00                                    |                                |                                    |  |
|            |                                                                    |                                                           |                                |                                    |  |
| SZ         | TE Intézményi Többletpont                                          | Jelentkezés                                               | 👤 Teszt J                      | iános   🏟   🕐   Magyar 👻   \ominus |  |
| (C         | ) l <sup>″</sup> lrlan kitölt                                      | Ás o                                                      |                                |                                    |  |
| C          |                                                                    | ese                                                       |                                |                                    |  |
| _          | Fooldal - Urlap kitoltes                                           |                                                           |                                |                                    |  |
|            | (=) (i)                                                            | (FR)                                                      |                                |                                    |  |
|            | Alanadatok Tájákoztató                                             | Dillanatkének                                             |                                |                                    |  |
|            |                                                                    | таласкерск                                                |                                |                                    |  |
| 57         | AOK szóbeli felvételi v                                            | vizsaa ielentkezés 2025                                   |                                |                                    |  |
| 52         | DAOK SZODEU TELVELEU (                                             | vizoga jetentkezes 2020                                   |                                |                                    |  |
|            |                                                                    |                                                           |                                |                                    |  |
|            | Adatvédelmi tájékoztató                                            |                                                           |                                |                                    |  |
|            | Az adatkezelési tájékoztató elolvasható (                          | (ink helye).<br>Kistkazaláci tölékoztatóban foglaltakat t |                                |                                    |  |
|            | Személyes adatok                                                   | ourresters reprostational rogational.                     |                                |                                    |  |
|            | Jelentkező neve                                                    |                                                           | Email címe                     |                                    |  |
|            | Teszt János                                                        |                                                           | farago.anita.1@med.u-szeged.hu |                                    |  |
|            | Irányítószám *                                                     | Település *                                               | Utca, házszám *                |                                    |  |
|            |                                                                    |                                                           |                                |                                    |  |
|            | Anvia calilatáci nav = +                                           | Faluétali azonosít i zróma                                |                                |                                    |  |

**4. lépés:** Az adatok megadása után az űrlap alján lehetősége van a jelentkezés **törlésére, mentésére vagy beadására**. Törlés esetén a **"Kitöltés"** gombra kattintva indíthat új jelentkezést.

| SZTE Intézményi Többletpont Jelentkezés                                                   | 👱 Teszt János   🔯   🕜   Magyar 👻   Θ |
|-------------------------------------------------------------------------------------------|--------------------------------------|
| Ogyintéző tölti ki!                                                                       |                                      |
| Szóbeli vizsga helye                                                                      | Szóbeli vizsga ideje *               |
| Banga Ilona Egészségtudományi Képzési Központ (6720 Szeged, Szőkefalvi-Nagy Béla utca 6.) |                                      |
|                                                                                           | Elfogadom *                          |
|                                                                                           | Válasszon értéket 👻                  |
| Indaldás 🕈                                                                                |                                      |
|                                                                                           |                                      |
|                                                                                           |                                      |
|                                                                                           | h                                    |
| lgazolás feltöltése *                                                                     |                                      |
|                                                                                           | Beküldés                             |
|                                                                                           |                                      |
| Beosztás                                                                                  |                                      |
|                                                                                           |                                      |
|                                                                                           | Piczkozat tiviláse Mentás Basilás    |
|                                                                                           | Process Prenes Denois                |
|                                                                                           |                                      |
|                                                                                           |                                      |
|                                                                                           |                                      |
|                                                                                           |                                      |

Mentéskor a felső sávban megjelenő üzenet jelzi annak sikerességét.

| Orav       Constraint Sector Sector Sector Sector         Anyja szölétési neve *       Felvételi azonosító száma *         Test Anya       123456789001         gyíntéső tötti kit       Saðbeli vérsga köje *         Banga Tons Egészégtudományi Képzési Központ (6720 Szeged, Szőkefalvi-Nagy Béla utca 6.)       Elfogadom *         Indöklás *                                                                                                    | <u>(</u>                                 | Mentés sikeres. Önmagában a menté:      | s nem minősül a szóbeli vizsgára való jelenti | kezésnek.                |     |
|----------------------------------------------------------------------------------------------------|------------------------------------------|-----------------------------------------|-----------------------------------------------|--------------------------|-----|
| Anyja szöletési neve •       Petvételi azonosító száma *         Test Anyja       12345678900         szóbeli vízsga helye       Szóbeli vízsga köje •         Banga Iona Egészségtudományi Képsési Központ (6720 Szeged, Szőkefalvi-Nagy Béla utca 6.)       Ellogadom •                                                                                                    | 0720                                     | Dreden                                  | StokeraltyProject perovacity                  |                          | -11 |
| Test Arya  I 2345578900  gyintédi (0015 kil  Sobeli vissga helye  Banga Iona Egésziégtudományi Képzési Központ (6720 Szeged, Szöklefalvi-Nagy Béla utca 6.)  Elfogadom •  - Válasszon dirtéket -  Indoklás •  Basozlás  Beistziégt Beistziégti Beistziégti BeistziégtiBeistzi BeistziégtiBeist | Anyja születési neve *                   | Felvételi azonosító száma *             |                                               |                          |     |
| gyerkéző tölti kil<br>Szöbeli vizsga helye<br>Banga Kona Egészségtudományi Képzési Központ (6720 Szeged, Szőkefalvi-Nagy Béla utca 6.)<br>Elfogadom *<br>Válasszon értéket                                                                                                    | Teszt Anya                               | 123456789101                            |                                               |                          |     |
| gyntéd tött kil Sköbeli vissga kelye Sköbeli vissga kelye Sköbeli vissga kelye Sköbeli vissga kelye Etrogadom                                                                                                    |                                          |                                         |                                               |                          |     |
| Sabbeli vitsga helye Shobeli vitsga kelje *  Engaal finna Egitssidgtudominyi Képzési Központ (6720 Szeged, Szőketálvi-Nagy Béla utca 6.)  Elogadom *                                                                                                    | Ügyintéző tölti ki!                      |                                         |                                               |                          |     |
| Banga Ilona Egészségtudományi Képzées Központ (6720 Szeged, Szökefalvi-Nagy Béla utca é.) Elfogadom *                                                                                                    | Szóbeli vizsga helye                     |                                         |                                               | Szóbeli vizsga ideje *   |     |
| Indokáš *  Indokáš *  Igazolás feltotitése *  Bekotséle  Bekotséle Bekotséle Bekotséle Bekotséle Bekotséle Bekotséle Bekotséle Bekotséle Bekotséle Bekotséle Bekotséle Bekotséle Bekotséle Bekotséle Bekotséle Be | Banga Ilona Egészségtudományi Képzési Ki | özpont (6720 Szeged, Szókefalvi-Nagy Bé | la utca 6.)                                   |                          |     |
| Indokás • Indokás • Igazolás feltöltése • Igazolás feltöltése • Ig |                                          |                                         |                                               | Elfogadom *              |     |
| Indokláš •  Iguzoláš feltolités •  Beostrás  Pezkozat torlése  Mendés Beadis                                                                                                    |                                          |                                         |                                               | Válasszon értéket        | -   |
| Igazolás feltöltése * Beisittéles Beosrtás Ptsdozat törlése Mentés Beadis                                                                                                    | Indoklás *                               |                                         |                                               |                          |     |
| Igazolás feltöltése • Beintelés Beosrtás Ptodozat törlése Mentés Beadás                                                                                                    |                                          |                                         |                                               |                          |     |
| Igazolás feltöttése • Baistades Beosatás  Pisadeozat törlése Mentés Beadás                                                                                                    |                                          |                                         |                                               |                          |     |
| Igazolás feltöltése                                                                                                    |                                          |                                         |                                               |                          | 11  |
| Beostrás Peskozat törlése Mentés Beadás                                                                                                    | Igazolás feltöltése *                    |                                         |                                               | Deköldár                 |     |
| Beosrtás Pischozat törlése Mentés Beadds                                                                                                    |                                          |                                         |                                               | Devolues                 | ۰.  |
| Piskozit törlése Mentés Beadis                                                                                                    | Beosztás                                 |                                         |                                               |                          |     |
| Ptotkozat törlése Mentés Beaddis                                                                                                    |                                          |                                         |                                               |                          |     |
|                                                                                                    |                                          |                                         | Piszko                                        | zat törlése Mentés Beada | lás |
|                                                                                                    |                                          |                                         |                                               |                          |     |

Görgessen az oldal tetejére, majd a visszanyilak segítségével navigáljon a főoldalon található **Piszkozatok** mappába, ahol az elmentett űrlapot megtalálja. Az űrlap a **"Kitöltés folytatása"** gombra kattintva ismét szerkeszthetővé válik.

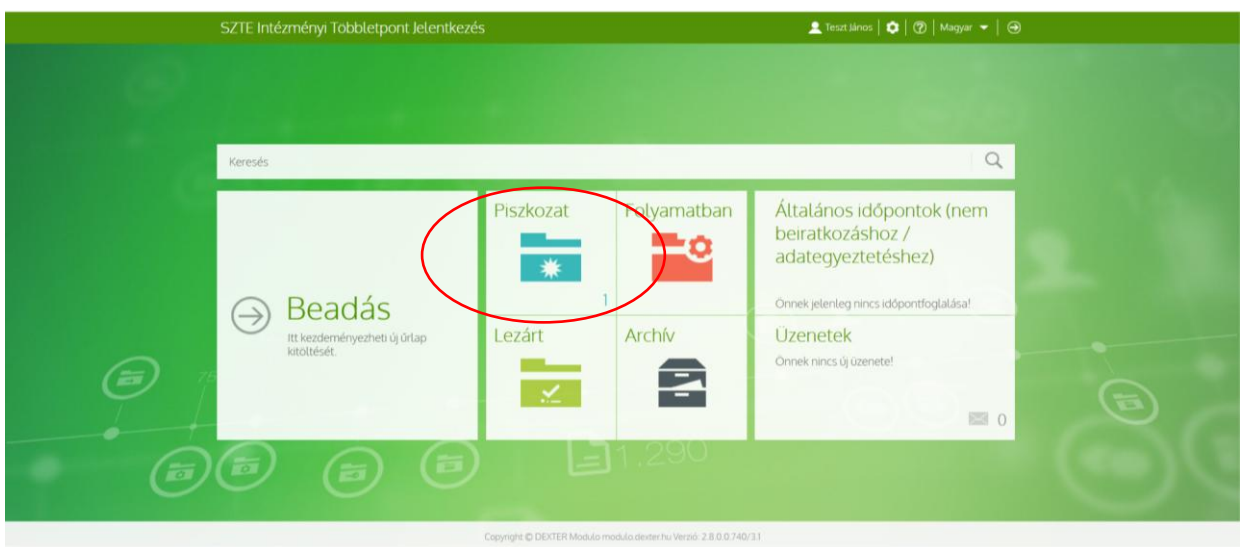

**5. lépés:** Az adatok véglegesítése után a **"Beadás"** gombbal küldheti el a jelentkezést. A sikeres beadásról a felső sávban megjelenő üzenet tájékoztatja.

| <ul> <li>Adokumentum beaddas sikeres!</li> <li>SZAOK szóbeli felveteli vizsga jetentkezés 2025 -<br/>dokumentum részletei</li> <li>Föddal - Dokumentumok - SZACK szóbeli felvételi vizsga jetentkezés 2025</li> </ul> |  |
|----------------------------------------------------------------------------------------------------|--|
| Incadás visczave     Hyonitatás     Image: Carlot Griap kit     Tájékoztató     Pillanatképek                                                                                                    |  |
| Alapadatok                                                                                                    |  |
| Feldolgozási napló                                                                                                    |  |
| SZAOK szóbeli felvételi vizsga jelentkezés 2025                                                                                                    |  |
|                                                                                                    |  |
| Adatvédelmi tájékoztató<br>Az adatkezélési tájékoztató elolvasható (link helye).<br>🖾 Elfogadom és tudomásul veszem az adatkezetési tájékoztatóban foglaltakat •                                                      |  |

A jelentkezés beadását legkésőbb **2025. március 24-ig** vonhatja vissza. Kérjük, hogy ezt csak abban az esetben tegye meg, ha **nem** kíván részt venni a szóbeli felvételi meghallgatáson a **Szent-Györgyi Albert Orvostudományi Karon**.

| A dokumentum beaddisa sikeres!                                                                                                    |                  |
|----------------------------------------------------------------------------------------------------|------------------|
| SZAOK szóbeli felvételi vizsga jelentkezés 2025 -<br>dokumentum részletei Előtál - Dokumenturok - SZAOK szóbel felvételi vizsga jelentkezés 2025                                                                                                    |                  |
| Image: Source of the second second |                  |
| Alapadatok                                                                                                    | (  ightarrow     |
| Feldolgozási napló                                                                                                    | $( \downarrow )$ |
| SZAOK szóbeli felvételi vizsga jelentkezés 2025                                                                                                    | ()               |
| Adatvédelmi tájékoztató<br>Az adatkezelést tájékoztató eloivasható (link helye).<br>I Elfogadom és tudomásul veszem az adatkezelési tájékoztatóban foglaltakat *                                                                                                    |                  |

**6. lépés:** A **beosztás elkészülte után** értesítést küldünk az Ön e-mail címére, amely tartalmazza a meghallgatás pontos időpontját. A **Modulo** felületére belépve elfogadhatja, vagy indokolt, méltányolható és igazolt esetben elutasíthatja a kijelölt időpontot.

|     | SZTE Intézményi Többletpont Jelentkezé              | is 💄 Teast lince   🗘   🕲   Margar 🕶   🛞                                                                                                    |
|-----|-----------------------------------------------------|----------------------------------------------------------------------------------------------------|
|     | Keresés                                             | Q                                                                                                    |
| 326 | ⊖ Beadás<br>It Hactenefnyezheti űjúlap<br>keöttéset | Piszkozat<br>Folyamatban<br>Lezárt<br>Lezárt<br>Mrchív<br>Erik Garcetek<br>Ornek nec új úzenetel<br>Mrck nec új úzenetel<br>Mrck nec új úzenetel<br>Mrck nec új úzenetel<br>Mrck nec új úzenetel<br>Mrck nec új úzenetel<br>Mrck nec új úzenetel<br>Mrck nec új úzenetel<br>Mrck nec új úzenetel<br>Mrck nec új úzenetel<br>Mrck nec új úzenetel |
|     |                                                     |                                                                                                    |

Ekkor az űrlap már a **Folyamatban lévő** mappában található, és a **"Kitöltés folytatása"** gombra kattintva teheti ismét szerkeszthetővé.

| SZTE Intézményi Többletpo                                                                                               | ont Jelentkezés                                                                 |                      | 👤 Teszt Já   | nos   🗯   😨   Magyar 👻   🤕 |  |
|----------------------------------------------------------------------------------------------------|---------------------------------------------------------------------------------|----------------------|--------------|----------------------------|--|
| SZAOK sz<br>dokument<br>Fóddal - Dokumentumok                                                                           | Óbeli felvételi<br>tum részletei<br>szack szöbeli felvétei vizsga jelentközés t | vizsga je            | lentkezés    | teszt -                    |  |
| Kabitès folytatisa Beadi vrisszove                                                                                      | h. Hyemitalis Üzenetek                                                          | ) (i)<br>Tájeknetató | Pilanalképek |                            |  |
| Alapadatok                                                                                                    |                                                                                 |                      |              | $( \downarrow )$           |  |
| Feldolgozási napló                                                                                                    |                                                                                 |                      |              | ٩                          |  |
| SZAOK szóbeli felvétel                                                                                                  | li vizsga jelentkezés teszt                                                     |                      |              | ٢                          |  |
| Adanvésletmi sígékortató<br>Az adsiezelési tájékoztató elolvash<br>El Elfogadom és tudomásul vestem<br>Személyes adatok | ató (imk helye).<br>az adatkezelési tájákoztatóban foglaltakat •                |                      |              |                            |  |
| Jelentkező neve                                                                                                    |                                                                                 | Email cime           |              |                            |  |
| Teszt János                                                                                                    |                                                                                 |                      |              |                            |  |
| Irányítószám •                                                                                                    | Tetepülds •                                                                     | Utca, házszám *      |              |                            |  |
| 6725                                                                                                    | Szeged                                                                          | Tisza Lajos krt. 10  |              |                            |  |
| Anyja születési neve *                                                                                                  | Felvételi azonosító szárna •                                                    |                      |              |                            |  |
| Teszt Anya                                                                                                    | 123456789101                                                                    |                      |              |                            |  |

Az űrlap alján található legördülő listából kiválaszthatja az **"Igen"** lehetőséget, ha elfogadja az időpontot. Amennyiben az időpont nem megfelelő, válassza a **"Nem"** lehetőséget, ekkor az **Indoklás** mezőt ki kell tölteni, és a megfelelő igazolást is csatolni kell. Ezt követően az űrlap a **"Beküldés"** gombra kattintva válik véglegessé.

| S            | ZTE Intézményi Többletp       | ont Jelentkezés                                |                       | 👤 Teszt János   🌻   🕐   Magyar 👻   👄 |  |
|--------------|-------------------------------|------------------------------------------------|-----------------------|--------------------------------------|--|
|              | Elfogadom és tudomásul veszer | n az adatkezelési tájékoztatóban foglaltakat * |                       |                                      |  |
|              | Személyes adatok              |                                                |                       |                                      |  |
|              | Jelentkező neve               |                                                | Email cime            |                                      |  |
|              | Teszt János                   |                                                |                       |                                      |  |
|              | Irányítószám *                | Település *                                    | Utca, házszám *       |                                      |  |
|              | 6725                          | Szeged                                         | Tisza Lajos krt. 109. |                                      |  |
|              | Anvia születési neve *        | Felvételi azonosító száma *                    |                       |                                      |  |
|              | Teszt Anya                    | 123456789101                                   |                       |                                      |  |
|              |                               |                                                |                       |                                      |  |
|              | Ogyintéző tölti kil           |                                                |                       |                                      |  |
|              | Szóbeli vizsga helye          |                                                |                       | Szóbeli vízsga ideje *               |  |
|              | Banga Ilona Egészségtudományi | Képzési Központ (6720 Szeged, Szökefalvi-Nag   | y Béla utca 6.)       | 2025.04.04. 9:15                     |  |
|              |                               |                                                |                       | Elfogadom *                          |  |
|              |                               |                                                |                       | Villasseen értekke                   |  |
|              | Indoklás *                    |                                                |                       | 1 Q                                  |  |
|              |                               |                                                |                       | Válasszon értéket                    |  |
| 1            |                               |                                                |                       | lgen<br>Norr                         |  |
|              |                               |                                                |                       | Nen                                  |  |
| $\mathbf{X}$ | Igazolás feltöltése *         |                                                |                       | Beküldés                             |  |
|              | Fájl kiválasztása             | Még 5 darab táj tölthe                         | to fel,               |                                      |  |
|              | $\smile$                      |                                                |                       |                                      |  |
|              | Beosztás                      |                                                |                       |                                      |  |
|              |                               |                                                |                       |                                      |  |
|              |                               |                                                |                       | Piszkozat törlése Mentés Beadás      |  |

Ha az időpont megfelelő, további teendője nincs a **Modulo** felületén. Ha az időpontot nem fogadta el, akkor e-mailben fogjuk felvenni Önnel a kapcsolatot a további lépések vonatkozásában.